## Titkosított ZIP fájlban kapott bérszámfejtő lap megnyitó program

A programot azoknak készítettük, akik nem rendelkeznek megfelelő szoftverrel, amivel meg tudnák nyitni az e-mailben kapott, AES256 titkosítással ellátott bérszámfejtő lapot.

A program készítője és forgalmazója is a jelen szoftver egy adott célra történő használhatóságának vagy nem használhatóságának kérdésében anyagi és egyéb felelősségét kizárja. Felhasználó tudomásul veszi ezt a kikötést, ennek figyelembevételével használja a programot. A rendszert Licenc adó a lehető legnagyobb gondossággal készítette el, de nem zárható ki hiba előfordulása és nem garantálható, hogy minden számítógépen működni fog.

## Telepítés

Az installáláshoz lépjen fel a DRD-Software™ honlapra és töltse le a telepítő programot:

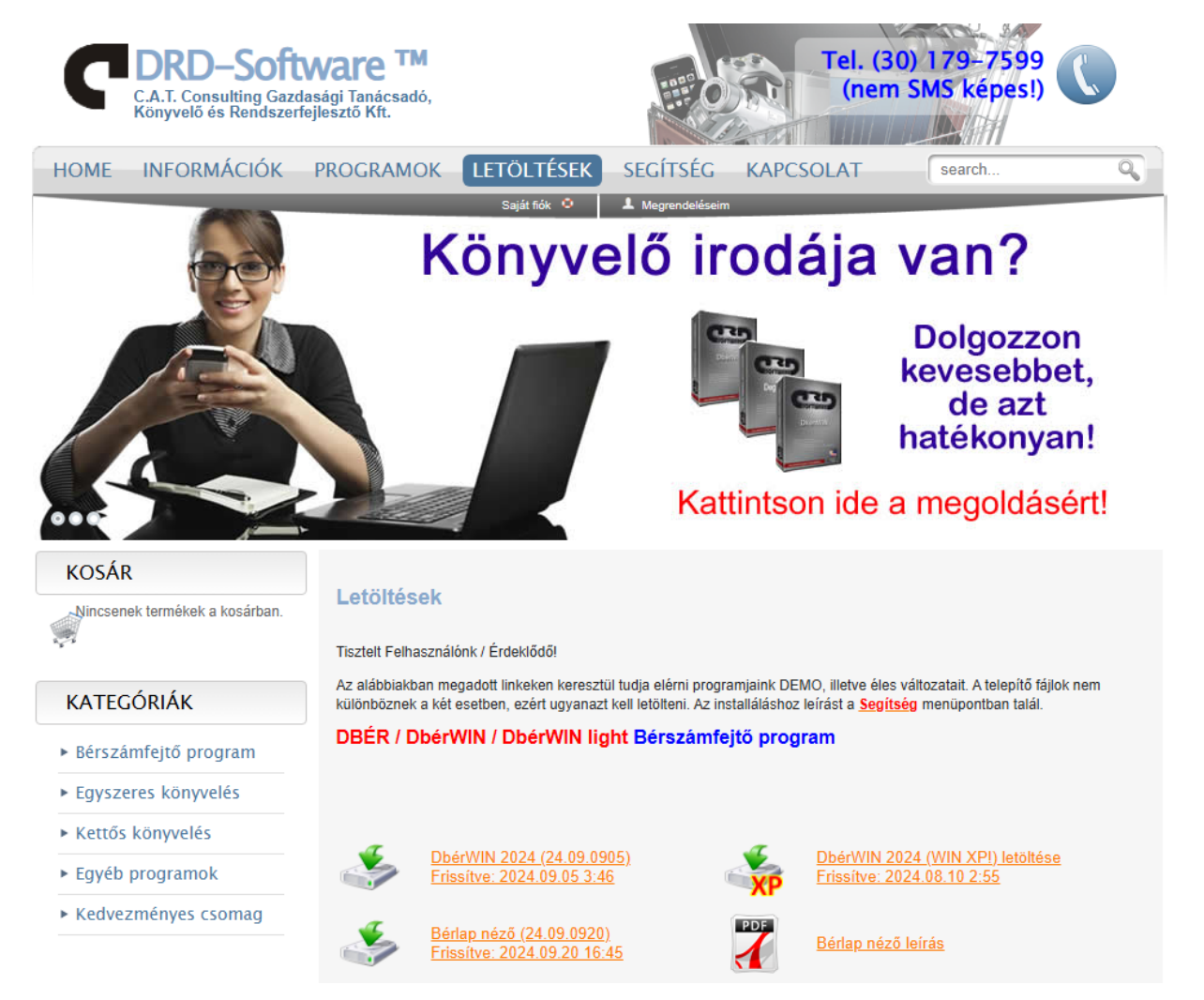

Először kattintson a *Bérlap néző* hivatkozásra, majd mentse a telepítő programot.

| 👈 Adja meg a fájlnevet,              | amelybe ment        | ,                                                               |                                      |                          | ×      |
|--------------------------------------|---------------------|-----------------------------------------------------------------|--------------------------------------|--------------------------|--------|
| < → × ↑ ↓ >                          | Ez a gép → Letöltés | sek                                                             | ✓ ひ Keresés: Letölt                  | ések                     | Q      |
| Rendezés 🔻 Új ma                     | ppa                 |                                                                 |                                      |                          | ?      |
| 🖈 Gyors elérés                       | ^                   | Név                                                             | Módosítás dátuma                     | Típus                    | ^      |
| 🛄 Desktop<br>🖶 Letöltések            | A<br>A              | BerlapNezo_setup.exe                                            | 2024.09.20. 16:50                    | Alkalmazás               |        |
| 🚆 Dokumentumok<br>📰 Képek            | A<br>A              | <ul> <li>Múlt hónapban (4)</li> <li>db2024_setup.exe</li> </ul> | 2024.08.21. 12:20                    | Alkalmazás               |        |
| Google Drive                         | A<br>A              | 🍕 MediaCreationTool_22H2.exe<br>🚮 dk_setup.exe                  | 2024.08.20. 5:07<br>2024.08.16. 7:39 | Alkalmazás<br>Alkalmazás |        |
| iCloud Drive                         | *                   | 📷 de_setup.exe<br>🗸 Ebben az évben korábban (4) —               | 2024.08.16. 7:38                     | Alkalmazás               | ~      |
| Fájlnév: Be                          | rlapNezo_setup.exe  | <                                                               |                                      |                          | ><br>~ |
| Fájl típusa: exe                     | e File (*.exe)      |                                                                 |                                      |                          | ~      |
| <ul> <li>Mappák elrejtése</li> </ul> |                     |                                                                 | Mentés                               | Mégse                    |        |

Miután ez megtörtént (pl. Firefox esetében a következő képen látható módon) kattintson rá, ezzel nyissa meg:

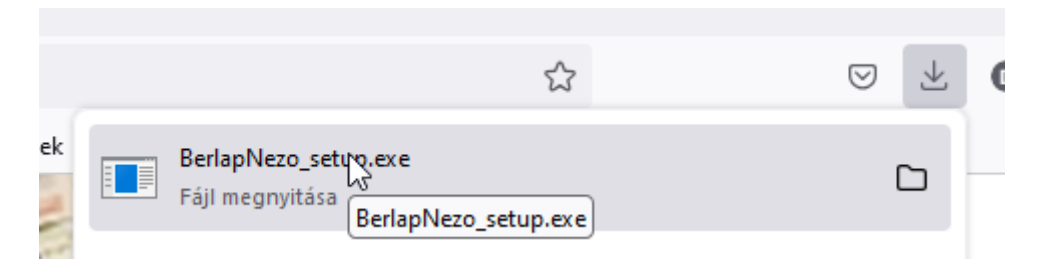

Előfordulhat, hogy a Windows nem nyitja meg azonnal a telepítőt, hanem megerősítést kér:

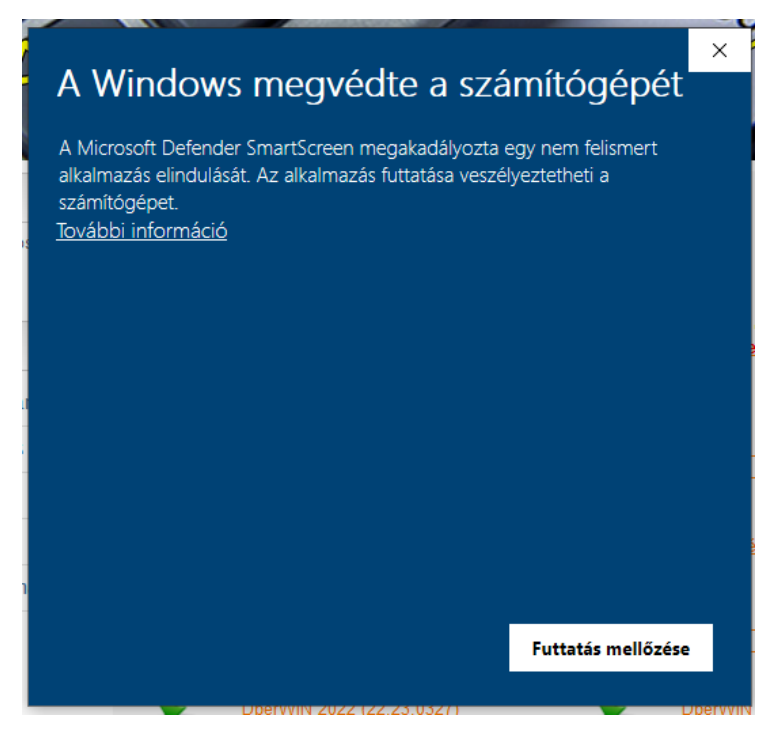

Először kattintson a További információ szövegre.

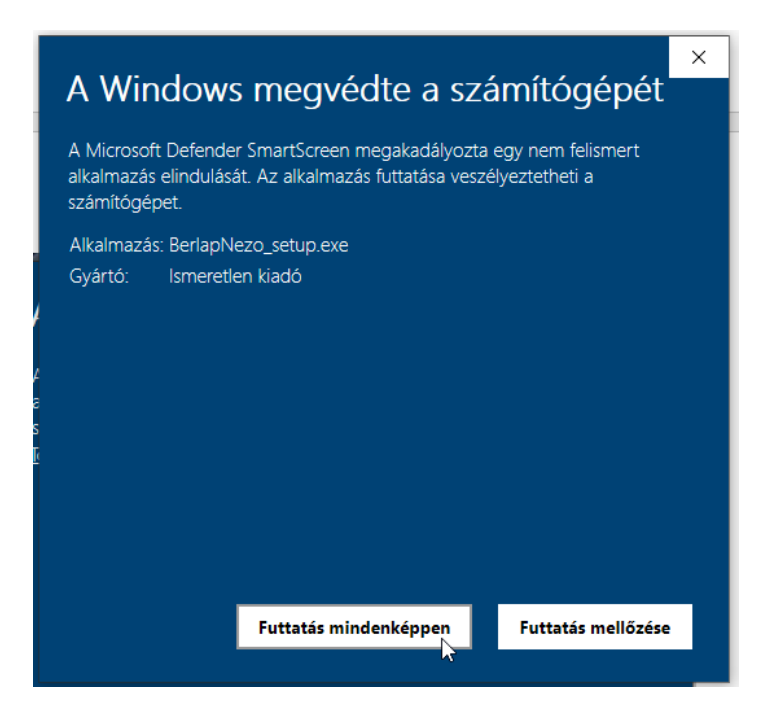

Ezután nyomja meg a *Futtatás mindenképpen* gombot. Elindul a telepítő.

| 🕞 🕑 Bérl | ap néző Setup - InstallAware Wīzard                                                           | -    |     | ×   |
|----------|-----------------------------------------------------------------------------------------------|------|-----|-----|
| Bérla    | p néző Setup                                                                                  |      |     |     |
| 3        | The InstallAware Wizard will install Bérlap néző on your computer.<br>Click Next to continue. |      |     |     |
|          |                                                                                               | Next | Can | cel |

Nyomja meg a *Next* gombot.

| Bérlap néző Setup - InstallAware Wizard Choose folder                                                     | -    |     |      |
|----------------------------------------------------------------------------------------------------|------|-----|------|
| ESD<br>- Felhasználók<br>- IMPORT<br>- Intel<br>- OpenSSL-Win64<br>- PDA<br>- PerfLogs<br>- Program Files |      |     | ^    |
| Total space required: 12,491 KB<br>Space available: 39,015 MB                                             |      |     | ~    |
| 1                                                                                                    | Next | Car | ncel |

Válasszon egy helyet, ahová szeretné telepíteni a programot, vagy egyszerűen fogadja el a felajánlott helyet és nyomja meg a *Next*-et.

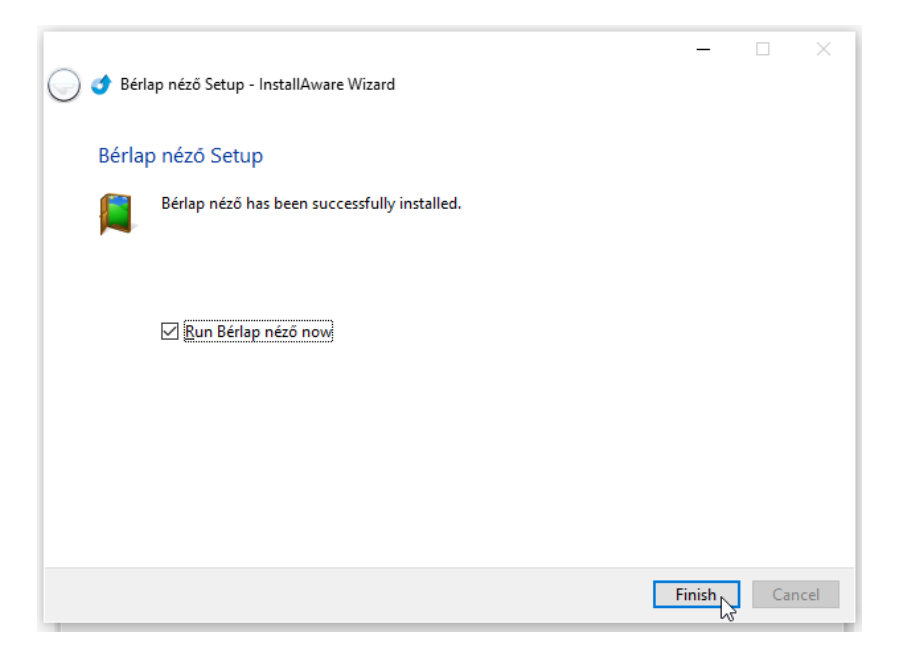

Miután a rendszer végzett a telepítéssel, a *Finish* gombra kattintva befejezheti a műveletet. A program készen áll a használatra.

## A program használata

Először mentse valahova az e-mailből a kapott bérszámfejtő lapot, ahol majd megtalálja. A bérlap megnyitását végző programot kétféleképpen is elindíthatja. Vagy az asztalon lévő ikonról, vagy a Start menü DRD-Software csoportjából:

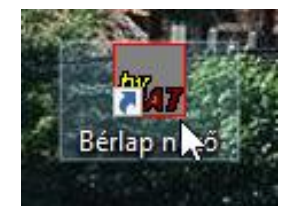

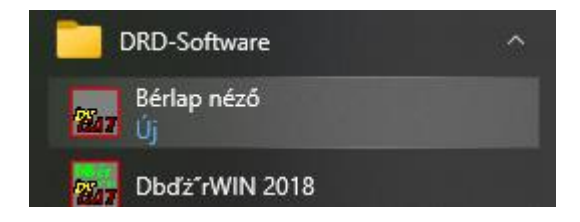

A szoftver első használatakor mindenképpen ki kell jelölni neki azt a mappát, ahová a bérlapokat (illetve az azt tartalmazó ZIP fájlokat) menti. Ezt meg fogja tanulni a rendszer és legközelebb már ezt ajánlja fel a *Fájl neve* sorban.

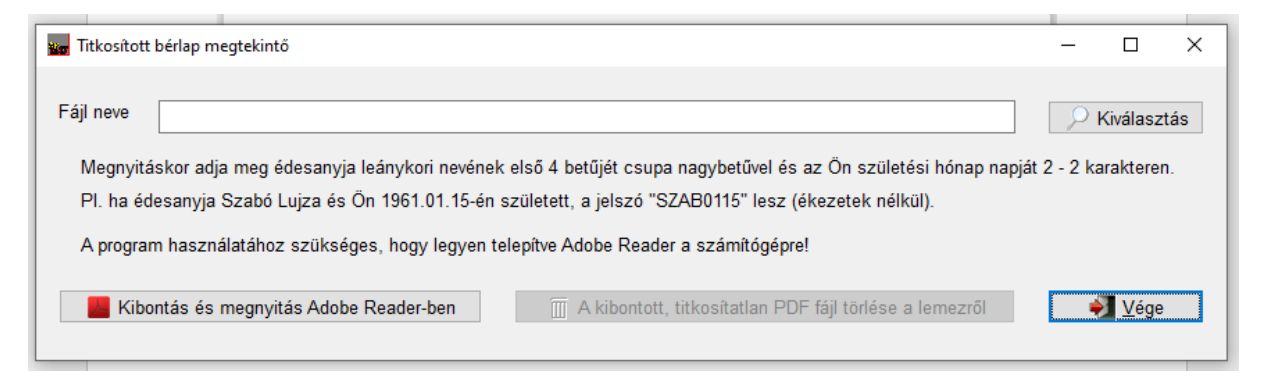

| 📷 Megnyitás                                                         |                                        |                    |                  |                  |       | ×      |
|---------------------------------------------------------------------|----------------------------------------|--------------------|------------------|------------------|-------|--------|
| $\leftarrow \rightarrow \checkmark \uparrow \square$ « XFR Caddy (Q | :) > DELMUNKA > DberWIN > 11118204 > 2 | 2024 > pdf_proba > | v Č Ke           | resés: pdf_proba |       | Q,     |
| Rendezés 🔻 Új mappa                                                 |                                        |                    |                  |                  | •     | ?      |
| 🛃 Táblagépes 🔷                                                      | Név                                    | Módosítás dátuma   | Típus            | Méret            |       |        |
| Vegyes                                                              | 📳 DobrocsiZsolt(0002)2024_Augurs.zip   | 2024.09.20. 14:46  | Tömörített mappa | 140 KB           |       |        |
| 💻 Ez a gép                                                          | •                                      |                    |                  |                  |       |        |
| 🧊 3D objektumok                                                     |                                        |                    |                  |                  |       |        |
| 📃 Desktop                                                           |                                        |                    |                  |                  |       |        |
| 🖆 Dokumentumok                                                      |                                        |                    |                  |                  |       |        |
| E Képek                                                             |                                        |                    |                  |                  |       |        |
| Letöltések                                                          |                                        |                    |                  |                  |       |        |
| Videok                                                              |                                        |                    |                  |                  |       |        |
| Helvi lemez (C:)                                                    |                                        |                    |                  |                  |       |        |
| Helvi lemez (D:)                                                    |                                        |                    |                  |                  |       |        |
| 🛆 Google Drive (K:)                                                 |                                        |                    |                  |                  |       |        |
| XFR Caddy (Q:)                                                      |                                        |                    |                  |                  |       |        |
| ~                                                                   |                                        |                    |                  |                  |       |        |
| Fájlnév: Dobroc                                                     | siZsolt(0002)2024_Augusztus.zip        |                    | ✓ *.zi           | р                |       | $\sim$ |
|                                                                     |                                        |                    |                  | Megnyitás        | Mégse |        |

Először kattintson a kiválasztás gombra, majd keresse meg a mentett ZIP fájlt.

Kattintson rá kettőt, vagy egy kattintással jelölje ki és nyomja meg a *Megnyitás* gombot. Ezzel visszajut az előző ablakba.

| 🔢 Titkosítot                                                                                                    | bérlap megtekintő                                                                 | -        |              | ×  |  |  |  |
|----------------------------------------------------------------------------------------------------|-----------------------------------------------------------------------------------|----------|--------------|----|--|--|--|
| Fájl neve                                                                                                    | Q:\DELMUNKA\DberWIN\11118204\2024\pdf_proba\DobrocsiZsolt(0002)2024_Augusztus.zip | <u> </u> | Kiválaszt    | ás |  |  |  |
| Megnyitáskor adja meg édesanyja leánykori nevének első 4 betűjét csupa nagybetűvel és az Ön születési hónap napját 2 - 2 karakteren. |                                                                                   |          |              |    |  |  |  |
| A program használatához szükséges, hogy legyen telepítve Adobe Reader a számítógépre!                                                |                                                                                   |          |              |    |  |  |  |
| 🗾 📙 Kib                                                                                                    | ontás és megnyitás Adobe Reader-ben                                               | é        | <u>V</u> ége |    |  |  |  |
|                                                                                                    |                                                                                   |          |              |    |  |  |  |

A megtekintéshez kattintson a Kibontás és megnyitás Adobe Reader-ben gombra.

|    | Password for "DobrocsiZsolt(0002)2024_A |  |    |
|----|-----------------------------------------|--|----|
| 4  | Enter password:                         |  | S  |
| ſ  |                                         |  | •  |
| le | OK Cancel                               |  | ez |

A megjelenő kis ablakba írja be a jelszót, ami a dolgozó édesanyjának leánykori nevének első 4 karaktere csupa nagybetűvel és a dolgozó születési dátumának hónap+napja 2-2 karakteren. Tehát ha pl. édesanyja neve Szabó Lujza és 1961.01.15-én született, a jelszó **SZAB0115** lesz. Amennyiben a vezetéknév rövidebb, mint 4 karakter, a keresztnévvel folytatódik. Pl. Kis Manci esetén a **KISM** lesz a jelszó első fele.

Ezután a program kicsomagolja a PDF dokumentumot a titkosított ZIP fájlból, majd megnyitja az Adobe Reader-ben. Fontos, hogy ehhez telepítve kell lennie az ingyenes Adobe Reader-nek. Természetesen, ha Ön másfajta megjelenítőt használ, abban fog megnyílni.

| Titkosítot           | bérlap megtekintő                                                                                                    | -            |              | ×  |
|----------------------|----------------------------------------------------------------------------------------------------|--------------|--------------|----|
| Fájl neve            | Q:\DELMUNKA\DberWIN\11118204\2024\PDF\DobrocsiZsolt(0002)2024_Augusztus.zip                                                                                                    | _ <b>₽</b> ⊮ | Kiválaszt    | ás |
| Megnyit<br>Pl. ha ée | áskor adja meg édesanyja leánykori nevének első 4 betűjét csupa nagybetűvel és az Ön születési hónap napját á<br>Jesanyja Szabó Lujza és Ön 1961.01.15-én született, a jelszó "SZAB0115" lesz (ékezetek nélkül). | 2 - 2 ka     | rakteren     | -  |
| A progra             | m használatához szükséges, hogy legyen telepítve Adobe Reader a számítógépre!<br>ontás és megnyitás Adobe Reader-ben 🗴 A kibontott, titkosítatlan PDF fájl törlés 🏹 a lemezről                                   | ÷            | <u>V</u> ége |    |

FONTOS INFORMÁCIÓ! A kibontás és megjelenítés után a program az olvasó bezárásával nem törli a lemezről a titkosítatlan PDF-et. Éppen ezért, ha adatvédelmi okokból nem szeretné a számítógépen hagyni, azt törölje *A kibontott, titkosítatlan PDF fájl törlése a lemezről* gomb megnyomásával.

Kérjük, hogy amennyiben nem tudja megnyitni a fájlt a programmal, azt ne a program forgalmazójának, hanem a saját munkáltatójának jelezze.

Sok sikert kívánunk a program használatához!